NAVAL NETWARCOM ESP21:

SOP

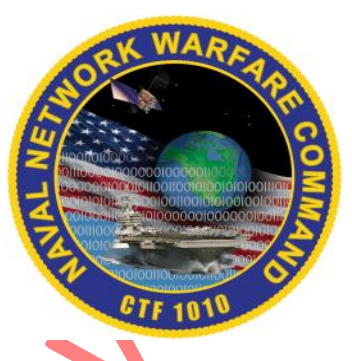

Flank Speed

Windows - Setting a Passkey with MFA Remote App (Android Mobile Device)

2024

# **DOCUMENT CONTROL**

| Action       | Name        | Date            |
|--------------|-------------|-----------------|
| Prepared by: | Brian Dawi  | 6 November 2024 |
| Edited by:   | Darian Hyde | 6 November 2024 |

## **RECORD OF CHANGES**

1

| Version     |                                                | 1.2          |  |
|-------------|------------------------------------------------|--------------|--|
| Chg.<br>No. | Page, Section & Paragraph                      | Date Entered |  |
| 1           | Screenshots and arrows added for clarification | 15 Nov 2024  |  |
| 2           | Step 5 screenshot updated                      | 18 Nov 2024  |  |
|             |                                                |              |  |
|             |                                                |              |  |
|             |                                                |              |  |
|             |                                                |              |  |

#### PURPOSE

The purpose of this document is to assist users with setting up a Passkey with the Microsoft Authenticator Using an Android device and the Flank Speed Self-Service Remote Apps

#### PREREQUISITES

- Bluetooth enabled Android device
- Bluetooth Enabled Windows Device
- Authenticator set as default for Passkey creation
  - **IMPORTANT:** If this pre-requisite is not met, the passkey creation will fail and the passkey that was created in the application, other that the Microsoft Authenticator app, will need to be deleted to successfully create the passkey.
- Set up Nautilus Flank Speed Self Service (Remote App)

#### **STEPS to SETUP PASSKEY**

Step 1. **Open** the Remote Desktop Client or the Azure Virtual Desktop Preview App.

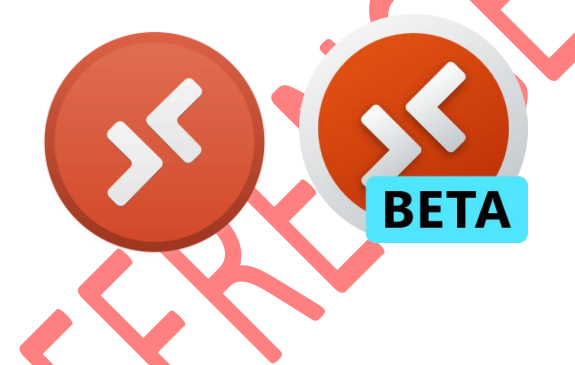

Step 2. **Choose** Multifactor Authentication Remote App and **sign in** with the Flank Speed Email and credentials of choice

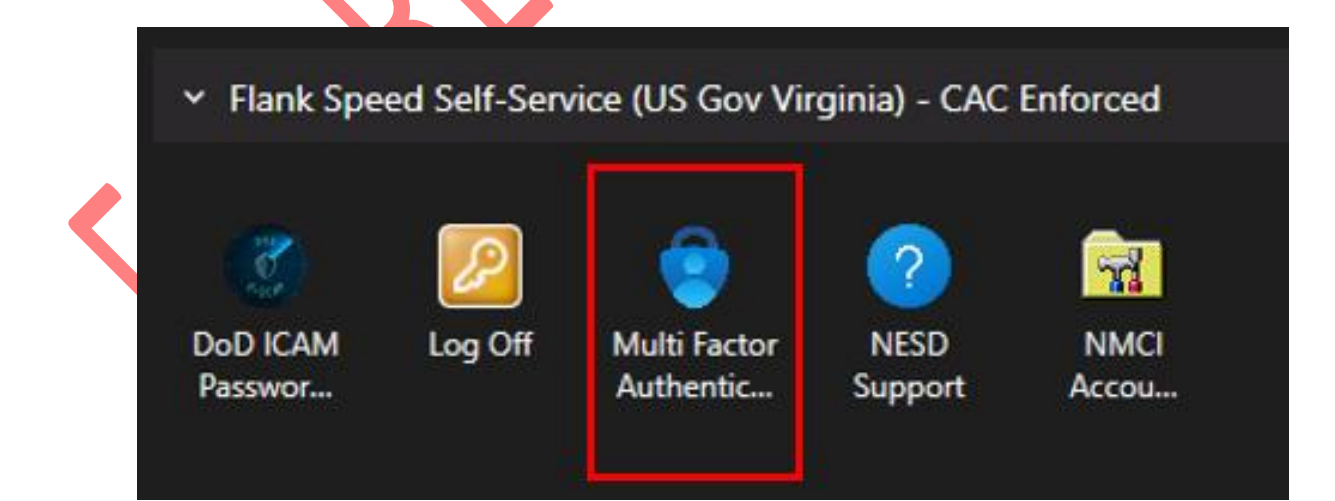

Step 3. There will be an in-private browser that opens. **Type** in the Flank Speed email and **click** "Next" to authenticate with a method of choice.

| Sign in<br>user.name@us.navy.mil |      |           |
|----------------------------------|------|-----------|
| Can't access your account?       | Next |           |
|                                  |      | <b>-)</b> |

Step 4. **IMPORTANT:** To proceed with passkey creation, please ensure that there are no more than four sign-in methods set up for the account. There is a limit of five different sign-in methods that can be set up for each account. If five sign-in methods have already been chosen, one of them will need to be deleted in order to continue with passkey creation by **selecting** "delete" to the right of the method that needs to be deleted.

If four or fewer sign-in methods are listed, proceed by **selecting** the "Add sign-in method" option. **Choose** "Add sign-in method."

| Security info                                                                                                    |                                                                   |                               |        |        |  |  |  |  |
|----------------------------------------------------------------------------------------------------|-------------------------------------------------------------------|-------------------------------|--------|--------|--|--|--|--|
| These are the methods you use to sign into your account or reset your password.                                                                                      |                                                                   |                               |        |        |  |  |  |  |
| You're using the most advisable sign-in method where it applies.<br>Sign-in method when most advisable is unavailable: Microsoft Authenticator - notification Change |                                                                   |                               |        |        |  |  |  |  |
| + Add sign-in method                                                                                                    |                                                                   |                               |        |        |  |  |  |  |
| •••                                                                                                    | Password                                                          | Last updated:<br>14 days ago  | Change |        |  |  |  |  |
| ٢                                                                                                    | Microsoft Authenticator<br>Push multi-factor authentication (MFA) | iPhone XR                     |        | Delete |  |  |  |  |
| ٢                                                                                                    | Microsoft Authenticator<br>Push multi-factor authentication (MFA) | iPhone 12 mini                |        | Delete |  |  |  |  |
| <br>O                                                                                                    | Temporary access pass                                             | Expires 11/5/2024, 3:04:44 PM |        | Delete |  |  |  |  |
| Lost device? Sign out everywhere                                                                                                    |                                                                   |                               |        |        |  |  |  |  |

Step 5. Choose "Passkey in Microsoft Authenticator" and click "Add."

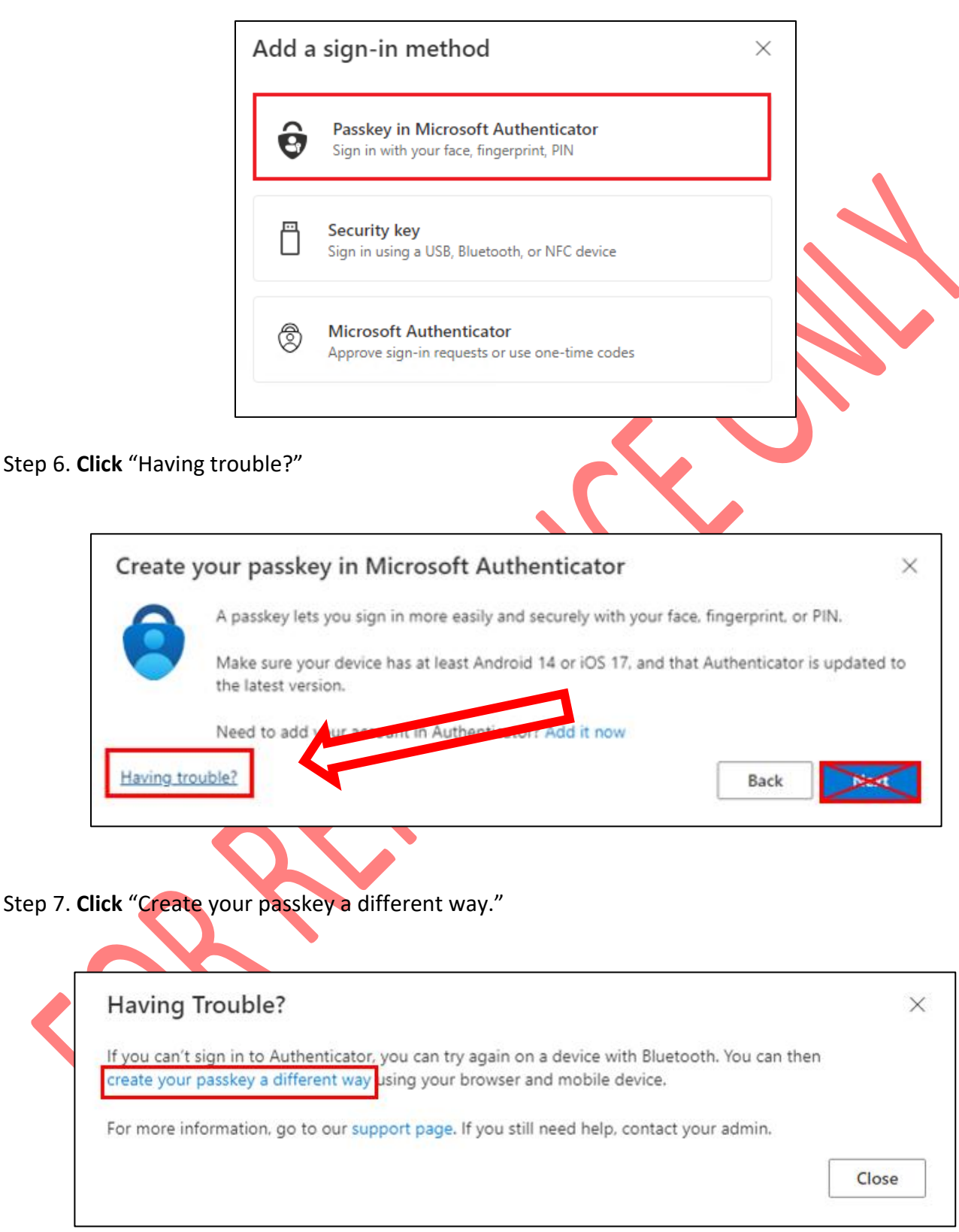

Page | 5

Step 8. Click "Android."

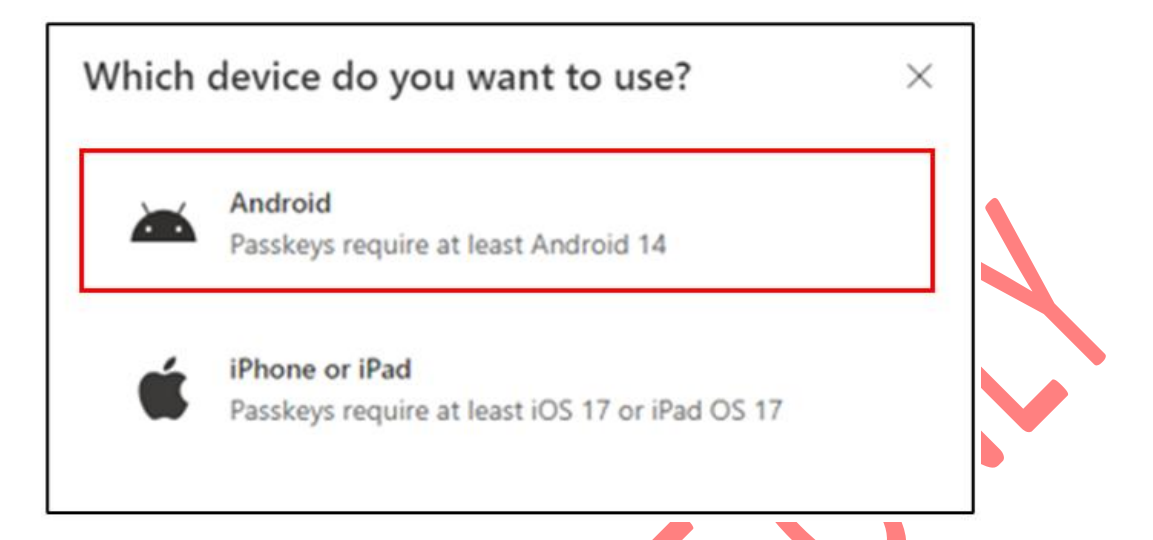

Step 9. **IMPORTANT:** Make sure the steps in the below picture have been completed to <u>enable Microsoft</u> <u>Authenticator as passkey provider</u> **FIRST** then **Click** "Continue."

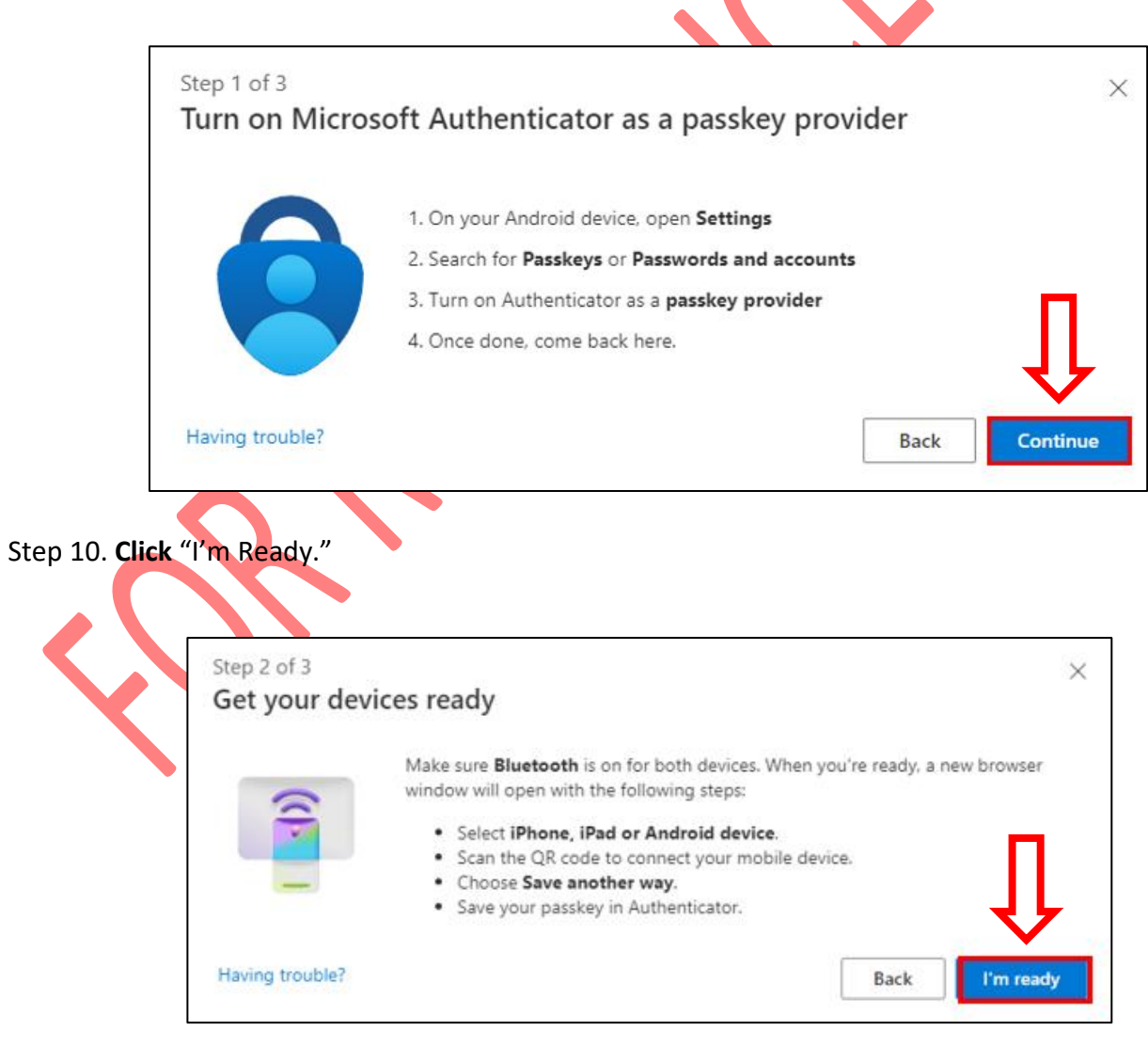

Step 11. Select "iPhone, iPad, or Android device."

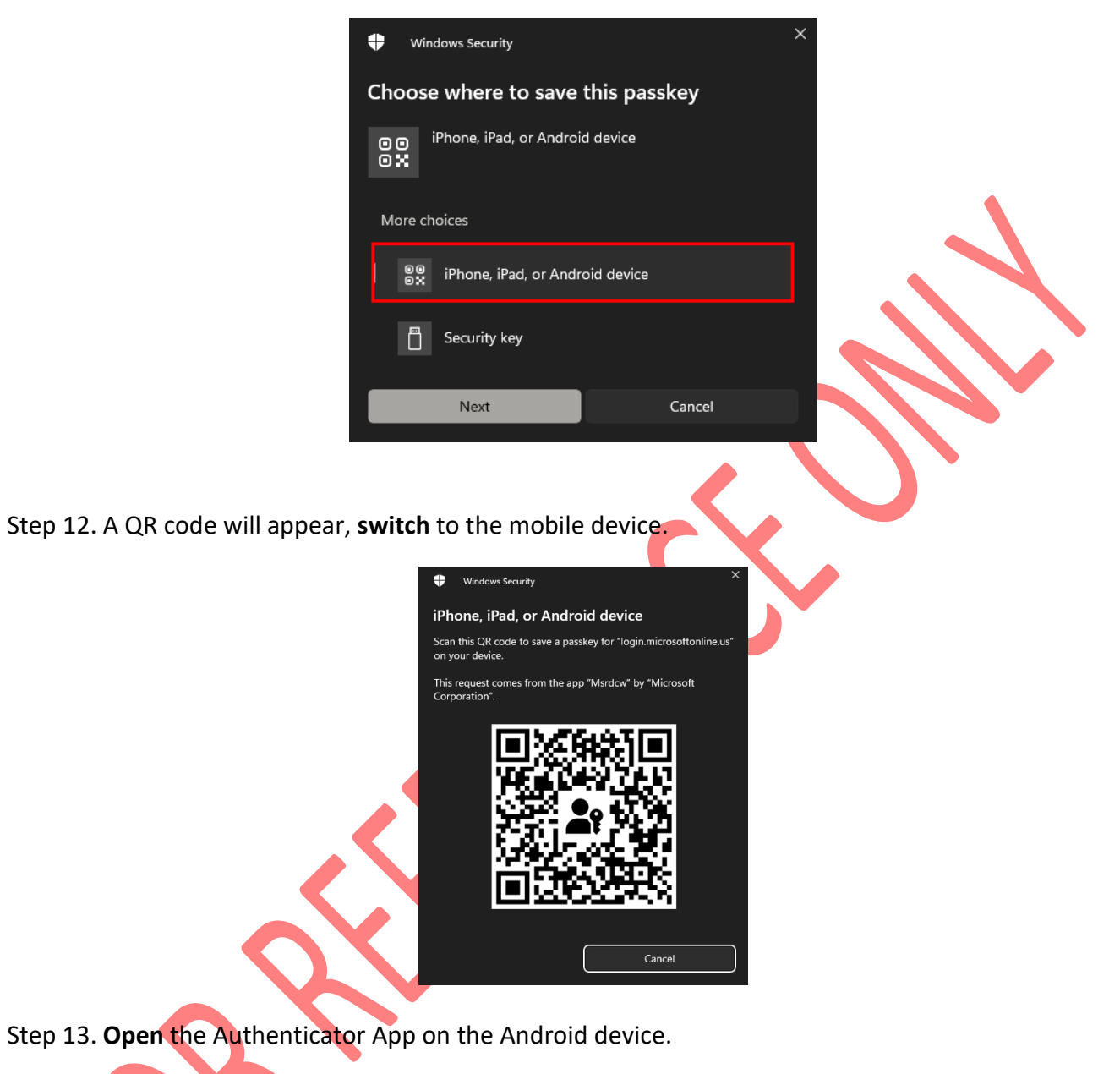

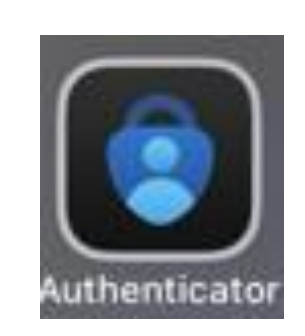

Step 14. Select the QR code Icon in the lower right corner of the screen and scan code.

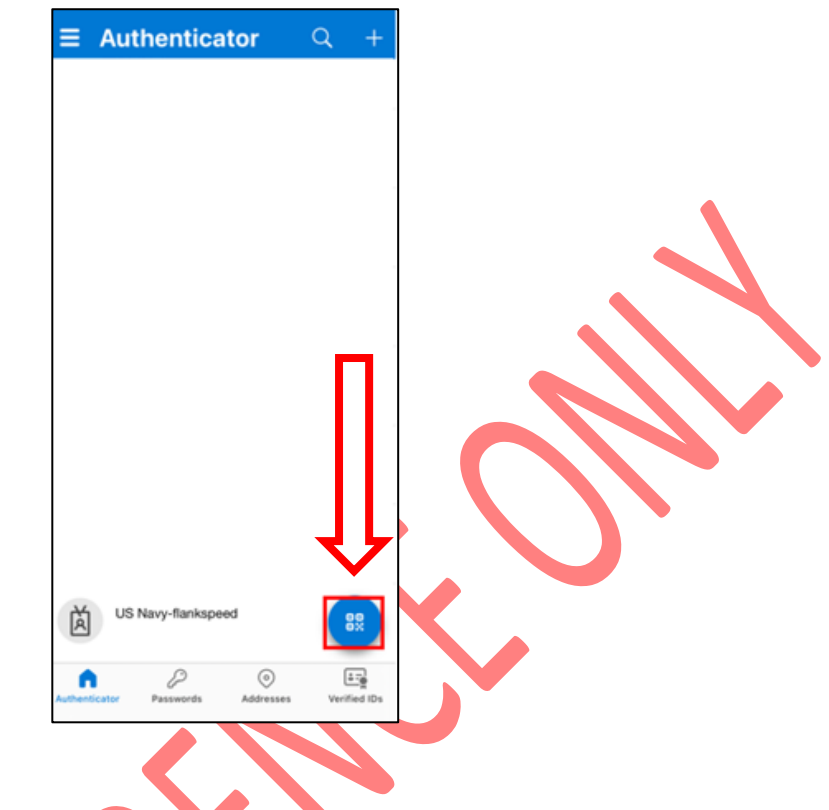

Step 15. Scan the QR code on the computer using the mobile device

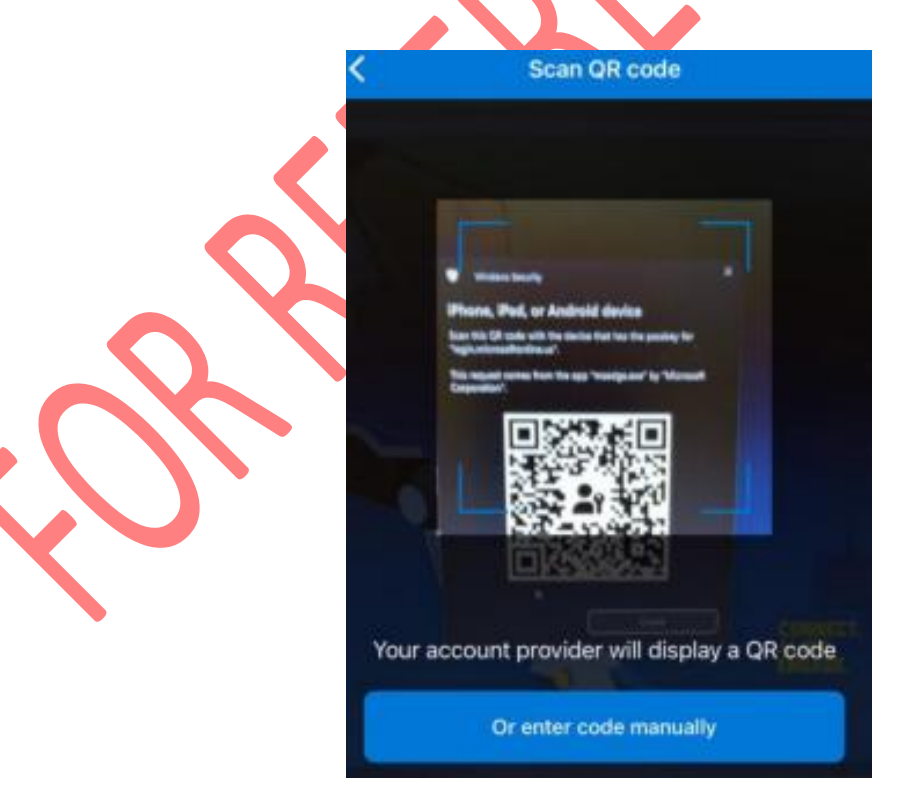

Step 16. Click settings.

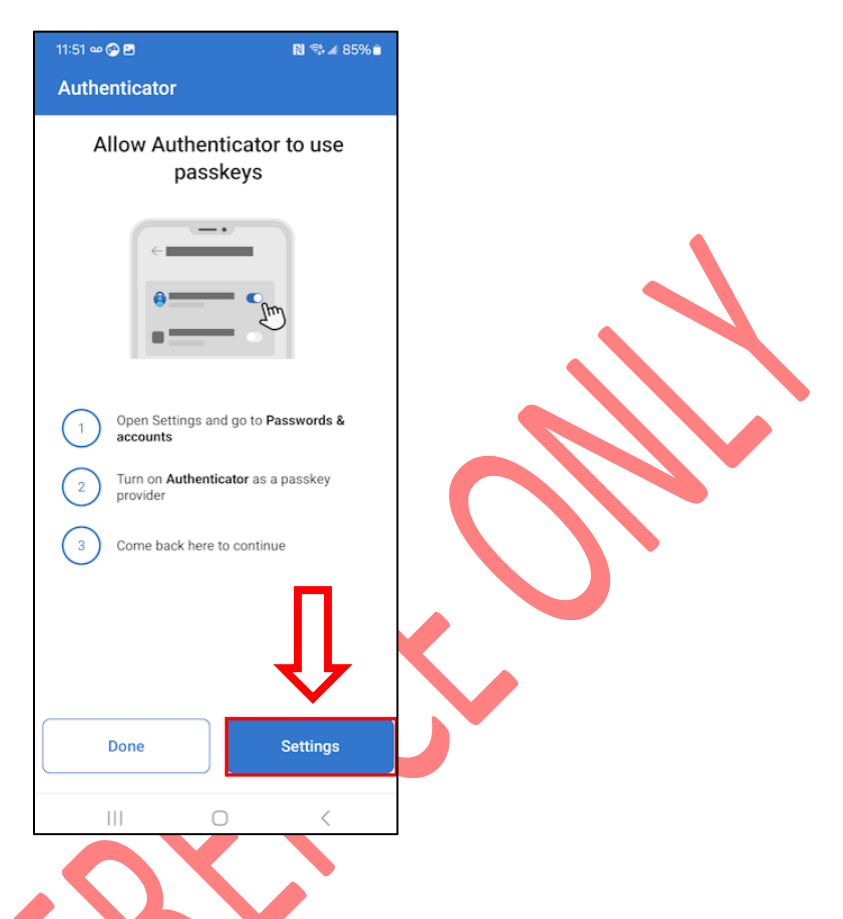

Step 17. In the Additional providers section, ensure Authenticator is selected.

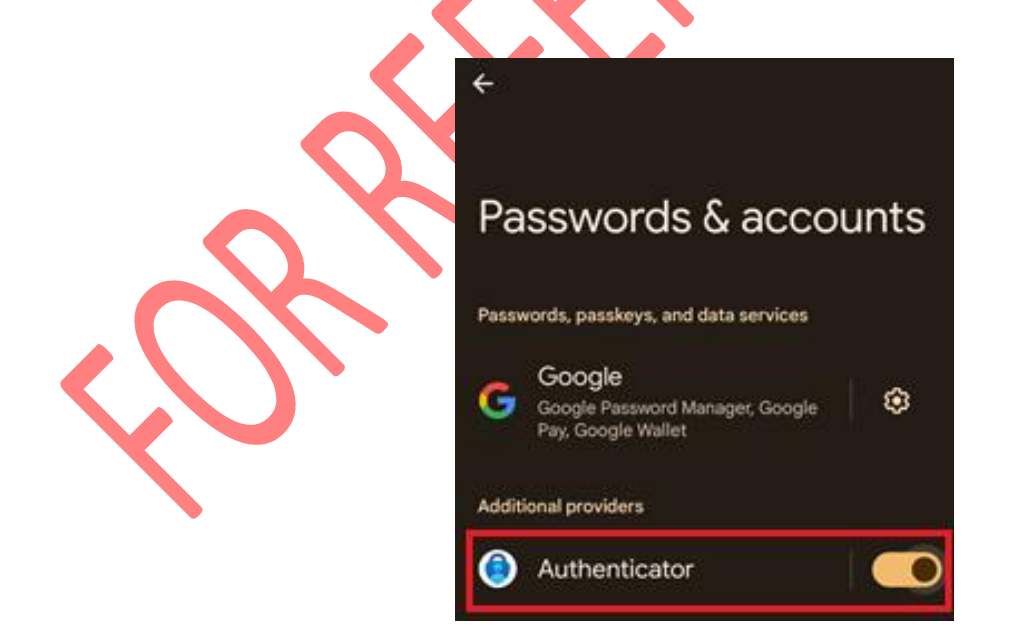

Page | 9

Step 18. If successful, the Authenticator app will show a similar screen

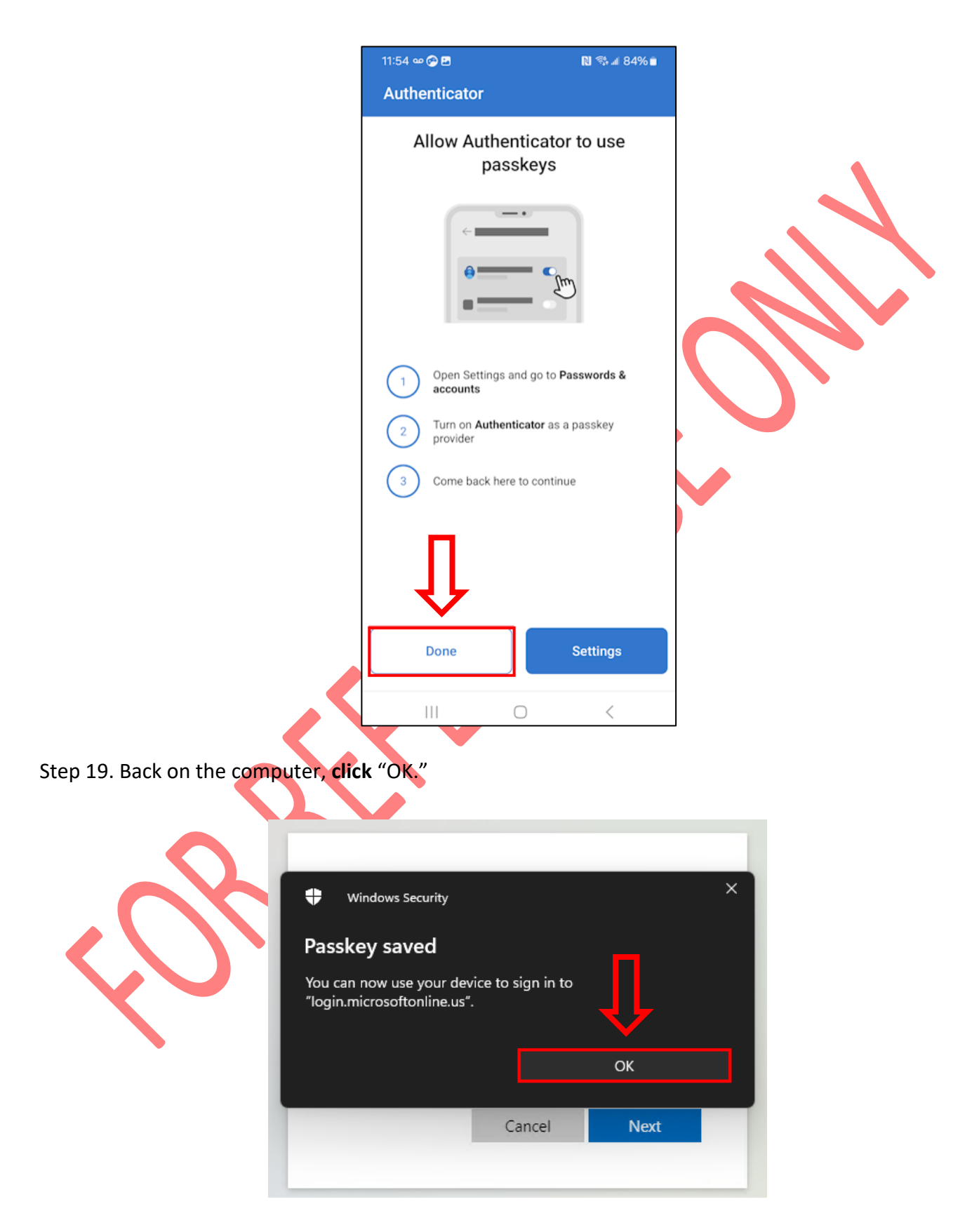

Step 20. Name the passkey a unique name and click "Next."

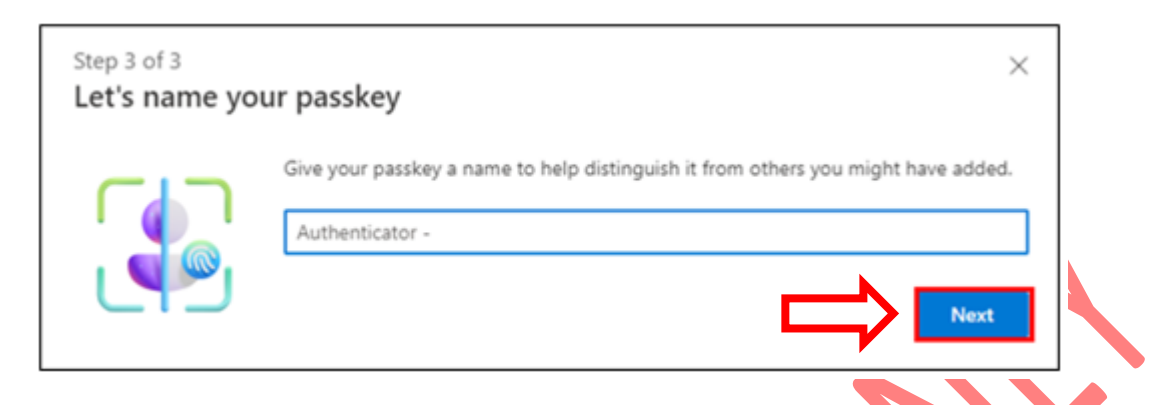

Step 21. The passkey has successfully been setup.

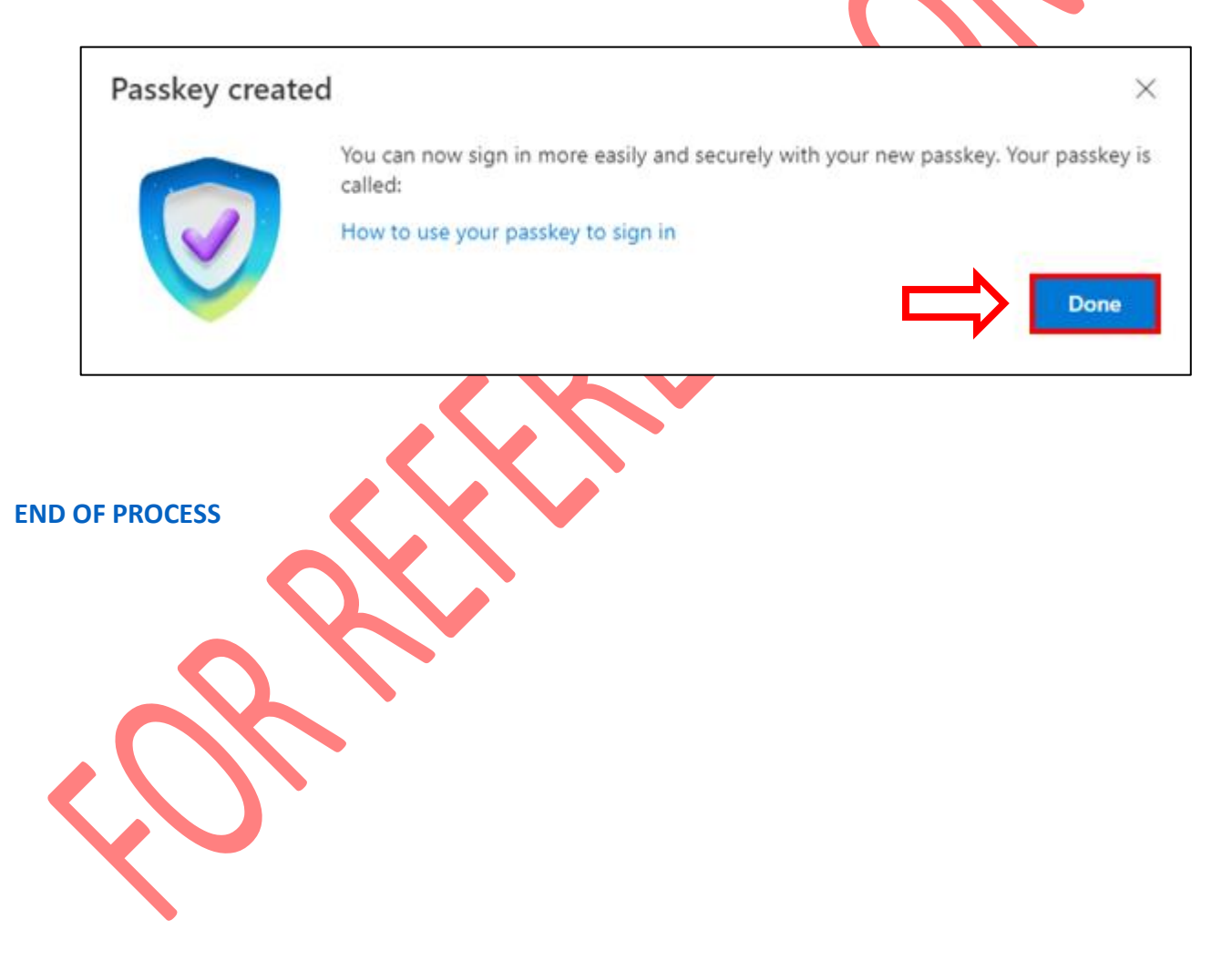

### REFERENCE

## LINKS

\*This Document is for reference only. For the most recent version, please visit the following link\*

SOP FS Setting passkey Android device Remote App.pdf

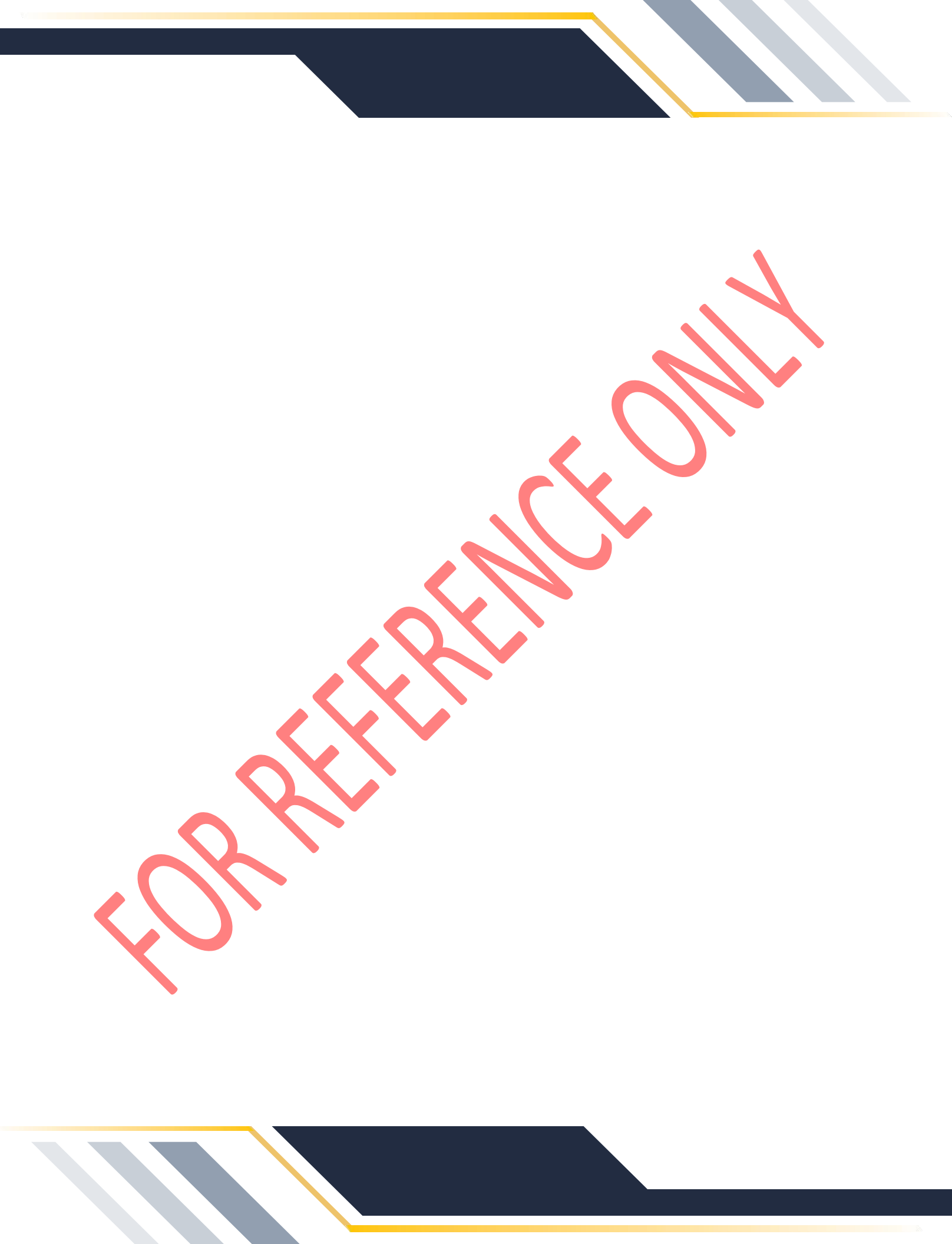